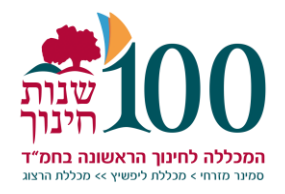

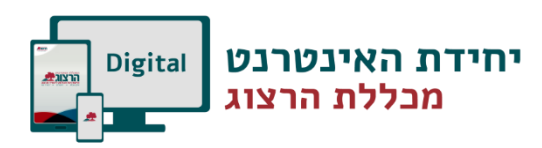

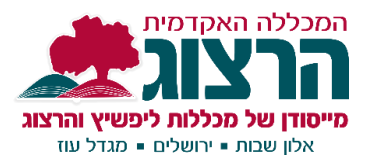

## בניית מטלה

|                                            |                                                            |                   | ל עריכה.                        | להפעי                                       | יש ל                                        | .1  |
|--------------------------------------------|------------------------------------------------------------|-------------------|---------------------------------|---------------------------------------------|---------------------------------------------|-----|
| ב                                          | (he) אעברית (he) דhis Course אנרית (he)                    |                   | # ¢                             | שאקר נזית<br>בוללות ליפשיץ<br>מכללות ליפשיץ | המכללה ה<br>ההכללה מ<br>מיסוק של<br>אלו שנא | Ξ   |
| ב או פעילות" ולבחור בפעילות "מטלה". וכפתור | רצויה וללחוץ על "הוספת משאו:<br>×                          | ימוד ד<br>יימוד ה | ו את יחידת הק                   | לפתוד<br>ספה"                               | יש י<br>הומ <b>י</b>                        | .2  |
|                                            | 0                                                          | עיכות             | הוספונ נושאב או פעינ וו         |                                             |                                             |     |
|                                            | יש לבחור פעילות או משאב לשם צפיה<br>ב"עזרה" המשוייכת אליה. | ^                 | ויקי                            | -                                           |                                             |     |
|                                            |                                                            |                   | ויקי - תוצר משותף               | ų,                                          | $\bigcirc$                                  |     |
|                                            |                                                            |                   | חבילת לומדה -<br>SCORM          |                                             | $\bigcirc$                                  |     |
|                                            |                                                            |                   | כלי/תוכן חיצוני<br>(LTI)        | 6                                           |                                             |     |
|                                            |                                                            |                   | לוח־מפגשים                      | 31                                          | $\bigcirc$                                  |     |
|                                            |                                                            |                   | מטלה                            | Û                                           | $\bigcirc$                                  |     |
|                                            |                                                            |                   | מפגש סינכרוני<br>יוניקו         | ٥                                           | $\bigcirc$                                  |     |
|                                            |                                                            |                   | משחק - הצילו את<br>האיש התלוי   | 808                                         |                                             |     |
|                                            |                                                            |                   | משחק - חשיפת<br>התמונה החבויה   |                                             |                                             |     |
|                                            |                                                            | יה                | משחק - מי רוצה<br>להיות מיליונר |                                             | $\bigcirc$                                  |     |
|                                            |                                                            | Ψ                 | משחק - סודוקו                   |                                             | $\bigcirc$                                  |     |
|                                            | הוספה ביטול                                                |                   |                                 |                                             |                                             |     |
| ים.                                        | את ההנחיות, ניתן להוסיף קבצ                                | יכתוב             | שם למטלה, י                     | לתת ז                                       | יש ק                                        | .3  |
|                                            | הוראה <b>1</b> 3                                           | חידת              | יורה ר- יר                      | n 1                                         | חםר                                         | הור |
| תצוגה מורחבת ◀                             |                                                            |                   |                                 |                                             |                                             |     |

| א נעצוגוי נווו וובונ   |                                           | <ul> <li>הגדרות כלליות</li> <li>שם המטלה</li> <li>(אשר יוצג לסטודנטים בעמוד</li> <li>הראשי של הקורס)</li> </ul> |
|------------------------|-------------------------------------------|----------------------------------------------------------------------------------------------------|
|                        |                                           | הנחיה למטלה                                                                                                    |
| path: p                | ון.<br>הצגת ההנחיה בעמוד הראשי של הקורס 🝞 |                                                                                                    |
| ם חדשים: אין הגבלה 🖿 🖿 | הגודל המירבי לקבצי                        | קבצים נוספים <b>ס</b>                                                                                           |

שימו לב שהמטלה לא מוגבלת בתאריכים:

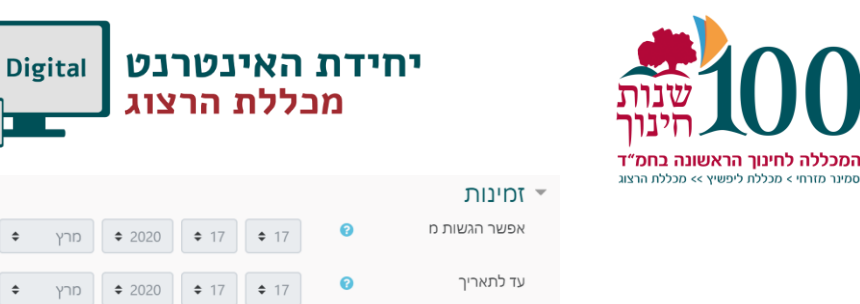

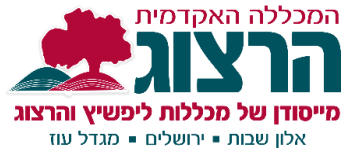

|                | שמירת השינויים והצגתם ביטול |              |    |     |                |              | σ            | ויים וחזרה לקור | <mark>מירת</mark> שינ                  |  |
|----------------|-----------------------------|--------------|----|-----|----------------|--------------|--------------|-----------------|----------------------------------------|--|
| לא לשכוח לשמור |                             |              |    |     |                |              |              |                 |                                        |  |
|                | פעיל 🗎 🗎                    | <b>\$</b> 15 | \$ | מרץ | \$ 2020        | <b>\$</b> 17 | <b>\$</b> 17 | 0               | תזכורת למתן הציון לפני<br>התאריך הצפוי |  |
|                | פעיל 🔲 🗎                    | <b>\$</b> 15 | \$ | מרץ | <b>\$</b> 2020 | <b>\$</b> 17 | <b>\$</b> 17 | 0               | מועד הגשה סופי                         |  |
|                | פעיל 🗎 🛗                    | <b>\$</b> 15 | \$ | מרץ | \$ 2020        | <b>\$</b> 17 | <b>\$</b> 17 | 0               | עד לתאריך                              |  |
|                | פעיל 🗎 🗎                    | <b>\$</b> 15 | \$ | מרץ | \$ 2020        | <b>\$</b> 17 | <b>\$</b> 17 | Ø               | אפשו ווגשווננו                         |  |

## בדיקת מטלה

' יש להיכנס למטלה ולראות אם יש הגשות, אם כן ללחוץ על כפתור

|                                                   | סיכום בדיקת הציונים |
|---------------------------------------------------|---------------------|
| לא                                                | מוסתר מסטודנטים     |
| 125                                               | משתתפים             |
| 113                                               | הוגש                |
| 0                                                 | דורש מתן ציון       |
| 23:59 ,1/12/2019                                  | עד לתאריך           |
| יש להגיש את המטלה                                 | זמן ההגשה (הראשוני) |
| מורשה רק למשתתפים שניתנה להם האפשרות להגשה מאוחרת | הגשות באיחור        |
| הצגת / מתן ציונים להגשות <mark>ציונים</mark>      |                     |

## ניתן לקרוא את ההגשה של הסטודנט, לתת ציון מספרי ומשוב מילולי

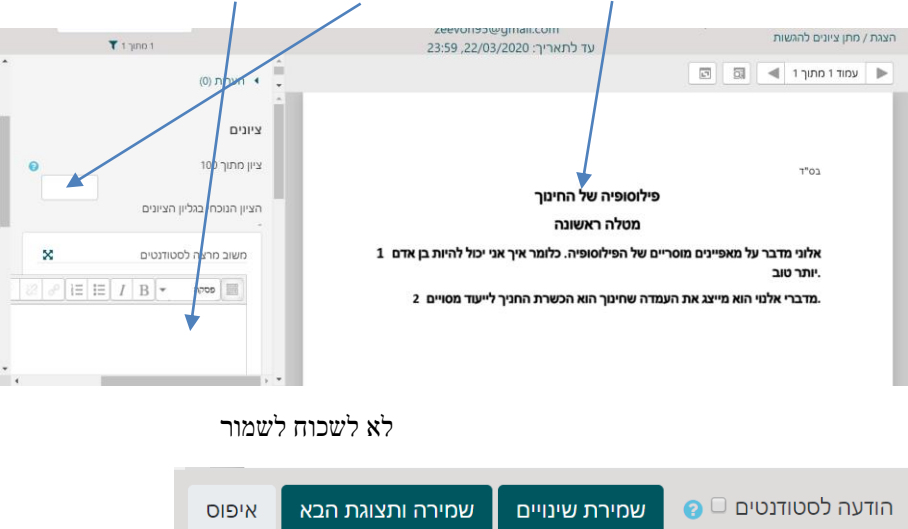